## 「標準給与月額」改定更新の手続きについて

#### (1)8月1日時点の加入者の確認・届出入力(加入・退会等の届出)

8月13日(火)まで

「標準給与月額改定更新」画面には、加入者が表示されます。8月1日時点の加入者が表示されているかご確認ください。

①「標準給与月額改定更新」を選択し、「実行」ボタンを押下します。

| <ul> <li>Second and the second and the second a</li></ul> | ( OOH)                               | * 〇 検索                                                               | 🔎 - 🖓 🌚 🥮                                                                                                    | (Image: Contemporal Contemporal Contemp    | on/                                               | - C 検索                                                                 | P - G ☆                                                                       |
|----------------------------------------------------------------------------------------------------|--------------------------------------|----------------------------------------------------------------------|----------------------------------------------------------------------------------------------------|----------------------------------------------------------------------------------------------------|---------------------------------------------------|------------------------------------------------------------------------|-------------------------------------------------------------------------------|
| 共済会システム × 📑                                                                                                    |                                      |                                                                      |                                                                                                    | ② 従事者共済会システム ×                                                                                                    |                                                   |                                                                        |                                                                               |
| 東京都社会福祉協議会                                                                                                    |                                      |                                                                      | <u>1570</u> F                                                                                                    | 東京都社会福祉協議会                                                                                                    |                                                   |                                                                        | メインメニュー ログアウト                                                                 |
| インメニュー                                                                                                    |                                      |                                                                      | 100007 管理者 長野 牧子                                                                                                    | 標準給与月額改定                                                                                                    |                                                   |                                                                        | 100007 管理者 長野 牧子                                                              |
| etran india                                                                                                    | 久新山波                                 | 16.46 (D)                                                            | 護進始な日婚                                                                                                    | 対象年 2021年                                                                                                    |                                                   |                                                                        |                                                                               |
| B-4CHR                                                                                                    | THE TWO                              | The second                                                           | THE PAGE TO THE PAGE TO THE PA | 標準給与月額改定処理                                                                                                    | 出力帳票                                              |                                                                        |                                                                               |
| 法人包围                                                                                                    | 廣出人力                                 | 戶次種類以關                                                               | 使患的与月期改进                                                                                                    | ●標準給与月額改定更新                                                                                                    | ○標準給与月額変更届 [PDF]                                  |                                                                        |                                                                               |
| 建設合種                                                                                                    | 16 × 10.77                           | 地 化物理石和构成印刷                                                          |                                                                                                    |                                                                                                    | ○儒學紹子月朝設史届(仲のみ)[007]                              |                                                                        |                                                                               |
|                                                                                                    |                                      |                                                                      |                                                                                                    |                                                                                                    | ○福準給与改定チェックリスト(帯入力)[PDF] ○標準給与改定チェックリスト(等級差)[PDF] |                                                                        |                                                                               |
| 請求台催                                                                                                    |                                      | 田金佃人台傾印刷                                                             |                                                                                                    |                                                                                                    | ○ 標準給与改定チェックリスト(全て)【FDF】                          |                                                                        |                                                                               |
|                                                                                                    |                                      |                                                                      |                                                                                                    |                                                                                                    | ○標準給与改定チェックリスト(全て)【Excel】                         |                                                                        |                                                                               |
| 担当者台帳                                                                                                    | バスワー F変更                             |                                                                      |                                                                                                    |                                                                                                    | ◎ 標準給与月 額室更決定通知書【POF】                             |                                                                        |                                                                               |
|                                                                                                    |                                      |                                                                      |                                                                                                    |                                                                                                    | 対象施設 ※全担当施設 >                                     |                                                                        |                                                                               |
|                                                                                                    |                                      |                                                                      |                                                                                                    | - 第17 - 6081 - 第5                                                                                                    |                                                   |                                                                        |                                                                               |
| 2021年7月の入力期間は、2021年6月                                                                                                    | 16日 ~ 2021年7月12日です。                  |                                                                      |                                                                                                    |                                                                                                    |                                                   |                                                                        |                                                                               |
| 2020/02/28 4/174入申込、5月末解                                                                                                    | 総申請あよび受給申請の入力が可能にな                   | りました。詳細は従事者共演会ホームペー                                                  | ジをご覧ください。                                                                                                    | Her. 11010 (2106250041-1073)                                                                                                    |                                                   | a sala lakyo council                                                   | or occial metrare. All Hights Mese                                            |
| 2018/12/24 尾出展歴の訂正機能を                                                                                                    | 実装しました。該当する月の締切日まで                   | は屠出の訂正が可能です。                                                         |                                                                                                    |                                                                                                    |                                                   |                                                                        |                                                                               |
|                                                                                                    |                                      |                                                                      |                                                                                                    |                                                                                                    |                                                   |                                                                        |                                                                               |
| ▶ 従事者共済会トップページ ▶:                                                                                                    | 各種IE出様式 ・ 従事者共済会 G & A               | ▶ 共済会システム操作説明                                                        |                                                                                                    |                                                                                                    |                                                   |                                                                        |                                                                               |
| <ul> <li>         ・         従事者共済会トップページ         ・         ・         ・</li></ul>                                                                                                    | 各種屬出稿式 ・ 従事者共済会らら A                  | <ul> <li>共済会システム操作説明</li> <li>9 2018 Tokyo 0</li> </ul>              | ouncil of Social Welfere, All Rights Reserved.                                                                                                    |                                                                                                    |                                                   |                                                                        |                                                                               |
| <ul> <li>・従事者共済会トップページ ・</li> <li>1.0.4 (216625084)-1873)</li> </ul>                                                                                                    | 各種屬出核成 > 従事者共済会G&A                   | ▶ 共済会システム操作説明<br>● 2018 Tokyo C                                      | ouncil of Social Welfare, All Rights Reserved.                                                                                                    |                                                                                                    |                                                   |                                                                        |                                                                               |
| <ul> <li>         ・         (算事         ・         ・         ・</li></ul>                                                                                                    | 各種區出様式 ▶ 従事者共済会 G & A                | <ul> <li>         共済会ジステム操作説明         ④ 2018 Tokye 0     </li> </ul> | suncil of Social Welfare. All Rights Reserved.                                                                                                    |                                                                                                    |                                                   |                                                                        |                                                                               |
| ▶ 従事業共満会トップページ >:<br>1.0.8 (2106259841-1873)                                                                                                    | 各種屬出機式 > 读事者共済会の& A                  | <ul> <li>共済会システム操作説明</li> <li>0 2019: Tokyo 0</li> </ul>             | onsil af Social Welfare, All Rights Reserved.                                                                                                    |                                                                                                    |                                                   |                                                                        |                                                                               |
| * <sup>(初春半現金トップページ)</sup><br>.0.4 (210659841-1573)<br>出を行う「                                                                                                    | emmester ・R###AReoca<br>「施設名」 る      | ・ +A病会システム静静観明<br>* 2010 Takes C<br>をプルダウン                           | ancil of Social Wilfers, All Rights Reserved.<br>イメニューカ                                                                                                    |                                                                                                    |                                                   |                                                                        | - 1                                                                           |
| ・<br>球事共通らトップページ >:<br>.0.4 (11659841-157)<br>出を行う「                                                                                                    | ######W、) は###FがGoodA<br>「施設名」を      | ・ + ##62>27-24898899<br>+ 2019 Talen C<br>をプルダウン<br>エレ・トト            | azell ef Social Wilfers, All Rights Reserved.<br>イメニューカ                                                                                                    | C C for the character of the control of the control | v                                                 | - d] NR                                                                | ୁ - ଅ<br>ଜୁନ୍ଦି କ                                                             |
| ・(IF##R#al-1970)<br>AA (INSISHI-1970)<br>出を行う「<br>選択し、「材                                                                                                    | ************************************ | ・ + ##@システム##98899<br>* 2019 Taken (<br>をプルダウン<br>下します。              | aacii of Decial Polfares. Ali Biothis Reserved.<br>イメニューカキ                                                                                                    | ে ্র চল্লা/focaheet fyreaka/KAteer/indete<br>ে বহুদ্বর্দ্বর্দ্ব/ সে স                                                                                                    | v                                                 | ~ C   198                                                              | - د<br>ه. ه. ه.                                                               |
| *(#####>>パページ >><br>( ())(SSM(-107))                                                                                                    | ************************************ | ・+###122724#198899<br>・1313 Telesで<br>をプルダウン<br>下します。                | aneil ef Social Wilfers, All Richts Beerreel.<br>イメニューカッ                                                                                                    | <ul> <li>● Imp:/fications/lip:cold/07.4150/biole.to</li> <li>■ 1000/07.4150/biole.to</li> <li>■ 1000/07.4150/biole.to</li> <li>■ 1000/07.4150/biole.to</li> <li>■ 1000/07.4150/biole.to</li> </ul>                                                                                                    | v                                                 | × 6   ₩8                                                               | م<br>م<br><u>1455 م</u>                                                       |
| x1944R884+37X-2 ×i<br>4 (2003084-057)<br>出を行う「<br>選択し、「オ                                                                                                    | ************************************ | ・ARABシンスをARMARM<br>・2010 Taken C<br>をプルダウン<br>下します。                  | ancil of Social Wilfors, All Rights Reserved.<br>イメニューカッ                                                                                                    | () () () () () () () () () () () ()                                                                                                    | v                                                 | - C) NR                                                                | ター<br>メインメニュー 日夕ア<br>100007 百速音 長野 3                                          |
| *1944年8月9-1-7-2 **<br>4 (1965988-1977)<br>出を行う「<br>選択し、「村                                                                                                    | ************************************ | ・ + RAGE>274 (HP10207)<br>・2010 Takes (<br>をプルダウン<br>下します。           | ancil ef Social Wilfers. All Rights Reserved.<br>イメニューカ                                                                                                    | ○ ● 「「」「Scallwell Tyronal and ALSOD Induction<br>● はなきの用意と27A ※ ○<br>● はなきの用意と27A ※ ○<br>● はなきの用意と27A ※ ○<br>● はなきの用意と27A ※ ○<br>● はなきの用意と27A ※ ○<br>● はなきの目的のである。                                                                                                    | v                                                 | - C) [NR.                                                              | アー<br>ター<br>-<br>-<br>-<br>-<br>-<br>-<br>-<br>-<br>-<br>-<br>-<br>-<br>-     |
| ・(######=>->アページ・)<br>4.4 (THESSENI-1577)<br>出を行う「<br>選択し、「材                                                                                                    | ************************************ | ・+###1227-24##9289<br>・313 Takesで<br>をプルダウン<br>下します。                 | accil of Social Welfers, All Rights Reserved.<br>イメニューカ                                                                                                    |                                                                                                    | ~                                                 | ~ d][98.                                                               | ター)<br>ター)<br>14124日本11日<br>100007 室理会 長打                                     |
| * 1944年8月961-974-97 ***<br>Aa (11485844-1977)<br>出を行う「<br>選択し、「材                                                                                                    | ************************************ | ・ARAGU27-241992899<br>・2133 Taleo C<br>をプルダウン<br>下します。               | aneil ef Social Wilfare. All Richts Beerred.<br>イメニューカン                                                                                                    | () () () () () () () () () () () ()                                                                                                    | v<br>■                                            | - 6)[##                                                                | ・<br>ター] の<br><u>メインメニュー 日グア・</u><br>10007 雪海省 長野 3                           |
| → UEF##R#@1→37ページ → ・<br>Lead (211655844-1533)                                                                                                    | ************************************ | ・ARAB2274/0490209<br>・2010 Taken C<br>をプルダウン<br>下します。                | aneil ef Social Wilfers. All Richts Reserved.<br>イメニューカッ                                                                                                    | C      C         | ✓ 6 (7 ½ ½ )                                      | - d] %8                                                                | ア・<br>タ・                                                                      |
| ・球車車用用をトップページ ・・<br>LAA (210059944-1937)<br>出を行う「<br>選択し、「材                                                                                                    | ************************************ | ・###6>274(#98899<br>*213 Takes C<br>をプルダウン<br>下します。                  | anali ef Social Welfers. All Rights Preserved.<br>イメニューカい                                                                                                    |                                                                                                    | ✓ 6(2)ガナ)                                         | <ul> <li>• d ] (98%</li> <li>)</li> <li>• 2119 Tokyo Dancil</li> </ul> |                                                                               |
| * 1944年8月9-9-74-79 ***<br>Aa (1945984-1970)<br>出を行う「<br>選択し、「材                                                                                                    | ************************************ | ・+###1227-249978899<br>・2013 Takesで<br>をプルダウン<br>下します。               | anell ef Social Wilfers, All Richts Beerreel.<br>イメニューカン                                                                                                    | (1997) focaliset lysesker (2000) holds to     (2000) holds to     (2000) holds         | <<br>■<br>【2 (2 1) ガナ)                            | <ul> <li>- G [ 188</li> <li>e 200 Tokyo Dancil</li> </ul>              | ター)<br>メインメニュー 日夕ア<br>10007 管導巻 長野 3<br>of Social Petfure, All Rights Reser   |
| ・VIF##R#achogマインジ<br>・A.4 (IHESSENI-1597)<br>出を行う「<br>選択し、「材                                                                                                    | ************************************ | ・ARAG227-24990209<br>1313 Taken C<br>をプルダウン<br>下します。                 | anell of Social Wilfare, All Richts Reserved.<br>イメニューカ                                                                                                    | () () () () () () () () () () () ()                                                                                                    | Sa(2)∬j)                                          | - 0) [108<br>0 2019 Takes Carect 1                                     | ク・<br>の<br>メインメニュー 日グア<br>10007 室道会 共行<br>of Boolal Bolfare, All Rights Reser |

③検索結果画面に8月1日時点の加入者が表示されているかご確認ください。

- ④8月1日時点の加入者が表示されている場合は「(2)算定基礎額の入力・保存」作業に進んでくだ さい。
- ⑤8月1日時点の施設の加入状況と一致しない(加入者が表示されない、すでに異動・退職した加入 者が表示される等)の場合は、8月13日(火)までに届出入力(加入届等)を行ってください。 それにより、8月20日(火)以降に加入者が表示されます。8月13日(火)までに届出を行っ た方については8月31日(土)までに「(2)算定基礎額の入力・保存」作業を行ってください。

### (2)算定基礎額の入力・保存(加入者全員の算定基礎額の入力・保存) <u>8月31日(土)まで</u>

<留意事項>

- ・共済会システムの入力期間外のため、8月14日~19日は入力できません。
- ・8月1日時点の全加入者(休職者や転出・退会予定者含む)を対象として、5~7月の平均給与月 額を「算定基礎額」の欄に入力してください。

※給与月額には、諸手当(調整手当、地域手当、特殊業務手当、期末手当等)を一切含めません。 ※本俸が定められている加入者の場合、給与月額=本俸額となります。

- ※非常勤やパート雇用者で、雇用契約上、月の勤務日数(または勤務時間数)が定められている場合は、それに基づいて給与月額を計算してください。月によって勤務日数(または勤務時間数)が変わる場合は、支払額を給与月額として計算してください。
- ・共済会に「休職届」を提出している場合は休職前3か月の本俸の平均額を、提出していない場合は 5~7月の平均の本俸月額を算定基礎額として入力してください。
- ・入会日が7月1日・8月1日および9月1日となる新規加入者の場合、加入届で入力した算定基礎 額が自動で反映されるため入力は不要です。
- ・「従事者共済会事務の手引き(2023年発行)」P.2-43~2-45・P.7-3~7-6にも留意事項を掲載 しています。あわせてご参照ください。

①(1)①②の手順で加入者を表示してください。

②表示された加入者の「算定基礎額」欄に算定基礎額を入力してください。

③算定基礎額を入力した「加入者氏名」欄の左側のチェックボックスに☑を入れ、「保存」ボタンを押下してください。「改定更新を行いました」というメッセージが表示され、届出が完了します。
※「☑全」を選択すると、全員のチェックボックスに☑を入れることができます。

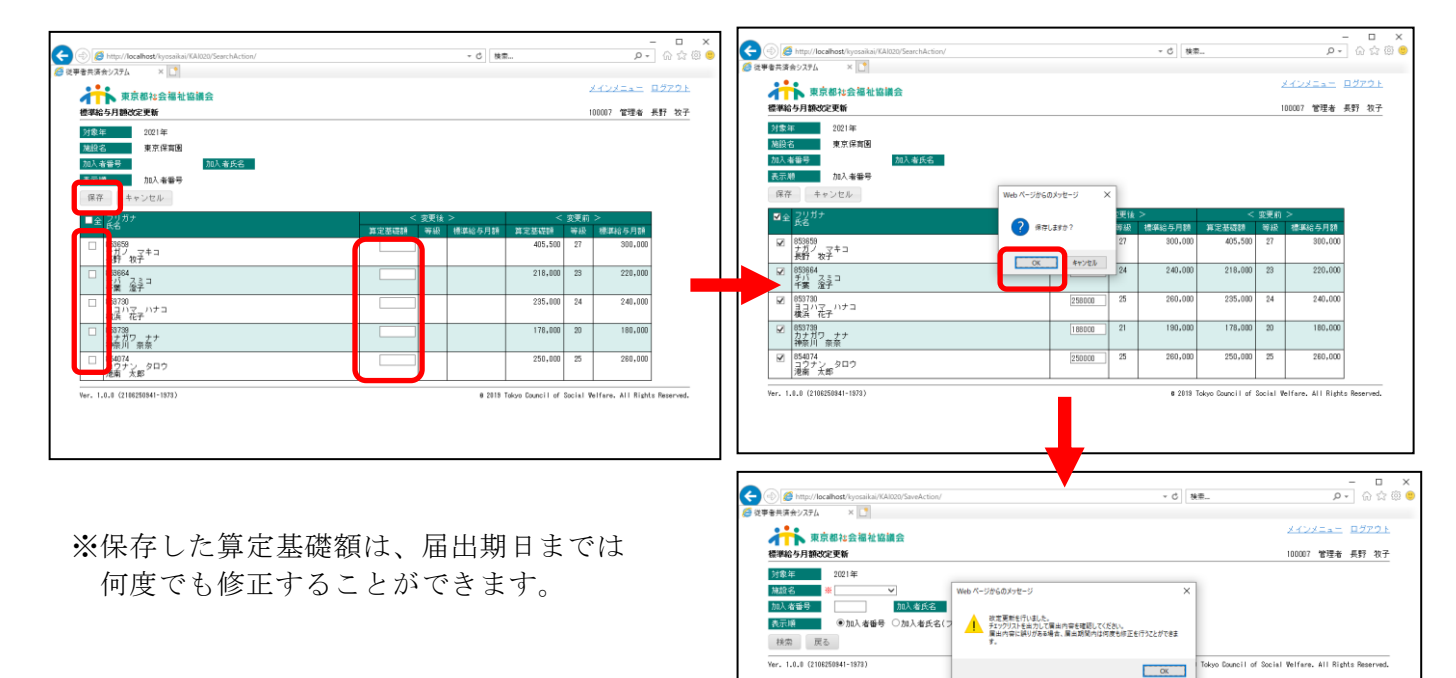

## (3)入力・保存したデータの内容確認

◆下記①~③のチェックリストを出力することができます。チェックリストを出力し、届出内容(入力・保存データ)を確認してください。

## ①標準給与改定チェックリスト(全て)〔PDF版/Excel版〕

全ての加入者について、出力時点の入力・保存内容が表示されます。全ての加入者の入力内容の チェックにご活用ください(EXCEL形式でのデータ出力も可能です)。

#### ②標準給与改定チェックリスト(未入力)[PDF版]

「算定基礎額」欄が空欄の加入者が表示されます。作業状況のチェックにご活用ください。

# ③標準給与改定チェックリスト(等級差)[PDF版]

令和6年10月からの等級が、改定前の等級よりも下がる加入者が表示されます。

|                                        | lction/                                    | - C 検索                           | P - 🟠 🛱 😊                       | (🔶 🐵 🥌 http://localh                                                                                                    | st/kyosaikai/KAU/KARI010P                                                |                                                                                                    |                                                                                    | - 戊 検索_                                                                                                    |                                                        |                                                                                                    |
|----------------------------------------|--------------------------------------------|----------------------------------|---------------------------------|----------------------------------------------------------------------------------------------------|--------------------------------------------------------------------------|----------------------------------------------------------------------------------------------------|------------------------------------------------------------------------------------|----------------------------------------------------------------------------------------------------|--------------------------------------------------------|----------------------------------------------------------------------------------------------------|
| {共済会システム × □                           |                                            |                                  |                                 | 20 战争者共済会システム                                                                                                    | S localhost                                                              | x 🖸                                                                                                    |                                                                                    |                                                                                                    |                                                        | I PDF 崩                                                                                                    |
| 東京都社会福祉協議会                             |                                            |                                  | <u>X40822- 05701</u>            |                                                                                                    |                                                                          |                                                                                                    |                                                                                    |                                                                                                    |                                                        |                                                                                                    |
| 調給与月額改定                                |                                            | 1                                | 100007 管理者 長野 牧子                | ALC: MARKED ALC: MARKED ALC: M |                                                                          |                                                                                                    |                                                                                    |                                                                                                    |                                                        |                                                                                                    |
| 対象年 2021年                              |                                            |                                  |                                 | 2021年度                                                                                                    |                                                                          | 標準給与改定チ:                                                                                                    | ニックリスト                                                                             | (全て)                                                                                                    |                                                        | 1,00                                                                                                    |
|                                        |                                            |                                  |                                 | 105-001                                                                                                    |                                                                          |                                                                                                    |                                                                                    |                                                                                                    | 用                                                      | 刷目付 2021/06/28 11:09                                                                                                    |
| 澤紹与月額改定処理                              | 出力表菜                                       |                                  |                                 | 09998                                                                                                    | 東京保育園                                                                    |                                                                                                    |                                                                                    |                                                                                                    |                                                        |                                                                                                    |
| 〕標準結与月課改定更新                            | ○標準結与月翻変更届 [PDF]                           |                                  |                                 | No. 加入者氏                                                                                                    | 名                                                                        | 算定基礎額                                                                                                    | 等級) 標準給与                                                                           | - 前年基礎額(等級)                                                                                                    | 前年標準                                                   | 更新日 担当者ID                                                                                                    |
|                                        | ○標準給与月額変更届(枠のみ)【PDF】                       |                                  |                                 | 1 853659 #                                                                                                    | 野 牧子                                                                     | 410,000                                                                                                    | 27 300,000                                                                         | 405, 500 27                                                                                                    | 300,000                                                | 2021/07/21 100007                                                                                                    |
|                                        | ○ 標準給与改定チェックリスト(未入力)【PDF】                  |                                  |                                 | 2 853664 -                                                                                                    | · 带 消子                                                                   | 240,000                                                                                                    | 24 240 000                                                                         | 218 000 23                                                                                                    | 220,000                                                | 2021/07/21 100005                                                                                                    |
|                                        |                                            |                                  |                                 | 2 000004                                                                                                    | HE LIL I                                                                 | 240,000                                                                                                    | 21 210,000                                                                         | 210,000 20                                                                                                    | 220,000                                                | 2021/01/21 100001                                                                                                    |
|                                        | <ul> <li>標準給与改定チェックリスト(全て)【PDF】</li> </ul> |                                  |                                 | 3 853730 4                                                                                                    | (洪 花子                                                                    | 258,000                                                                                                    | 25 260,000                                                                         | 235,000 24                                                                                                    | 240,000                                                | 2021/07/21 10000                                                                                                    |
|                                        | ○ 標準結与改定チェックリスト(全て)【Excel】                 |                                  |                                 | 4 853739 7                                                                                                    | 序川 奈奈                                                                    | 188,000                                                                                                    | 21 190,000                                                                         | 178,000 20                                                                                                    | 180,000                                                | 2021/07/21 10000                                                                                                    |
|                                        |                                            |                                  |                                 | 5 854074 8                                                                                                    | 唐南 大郎                                                                    | 250.000                                                                                                    | 25 260.000                                                                         | 250.000 25                                                                                                    | 260,000                                                | 2021/07/21 100002                                                                                                    |
|                                        | ◎ 標準結今月該2000年2000日 1000                    |                                  |                                 | 0 001011                                                                                                    | in som                                                                   | 2001 000                                                                                                    | 200,000                                                                            | 2001000 20                                                                                                    | 2001 000                                               | 2021 01/21 10000                                                                                                    |
|                                        | 対象 施設 整葉保育團                                |                                  |                                 |                                                                                                    |                                                                          |                                                                                                    |                                                                                    |                                                                                                    |                                                        |                                                                                                    |
|                                        | 期俱读 <b>音</b> 圖                             |                                  |                                 | X) Q. 2 • 2 • 1 •                                                                                                    |                                                                          | · · · · · · · · · · · · · · · · · · ·                                                                                                    | (212) (87) (N - Monoolt Russi                                                      |                                                                                                    |                                                        |                                                                                                    |
| 17 印刷 尾る                               | 25.85171米网团                                |                                  |                                 | 27代6 ホーム 挿入 パークレイア31                                                                                                    | BH 7-7 158 BD                                                            |                                                                                                    |                                                                                    |                                                                                                    |                                                        |                                                                                                    |
|                                        |                                            | a 2010 Trive Providing Products  | Marco All Bishis Bernard        | NS 3540                                                                                                    | - 10 - A' x' = = =                                                       |                                                                                                    | 111 - 111-11 - 1 - 1                                                               | 25576511 EA EST                                                                                                    | 8.7                                                    | <b>Г</b> I Ш                                                                                                    |
|                                        |                                            | e zere lokyo council or social a | reinere, will highlic neserves. | 2 #X0:32-(WOH2                                                                                                    | 207 0                                                                    | NE 6 DA 6                                                                                                    | N. #492                                                                            | 2516                                                                                                    | 10075                                                  | EXCel 历                                                                                                    |
| 1.0.4 (2180230841-1973)                |                                            |                                  |                                 |                                                                                                    |                                                                          |                                                                                                    |                                                                                    |                                                                                                    |                                                        |                                                                                                    |
| 1.0.8 (2100200941-1973)                |                                            |                                  |                                 | A39 • (* A)                                                                                                    |                                                                          |                                                                                                    |                                                                                    |                                                                                                    |                                                        |                                                                                                    |
| 1.0.2 (2100230341-1973)                |                                            |                                  |                                 | A33 - A                                                                                                    | C D                                                                      | E F                                                                                                    | G H                                                                                | I J                                                                                                    | K                                                      | U 10                                                                                                    |
| 1.0.2 (2100230841-1973)                |                                            |                                  |                                 | A33 - A<br>A B<br>1 2021年度 標準給与改定<br>2 No: 第29第4 - S                                                                                                    | C D<br>Fェックリスト(全て)<br>設在 - 加入者事(-                                        | E F<br>加入者氏名 · 第定基础语 ·                                                                                                    | G H<br>純 - 構築総な月鎖 -                                                                | 」 」 」<br>加入者哲会月録 - 前年算定基礎語                                                                                           | K                                                      | し 10<br>1標単約5月載・ 更新日時                                                                                                    |
| 1.0.9 (2109210941*1073)                |                                            |                                  |                                 | A35         A           A         B           1         2021年度           2         No           2         No           3         1           1         2020           第二日         第二日                                                                                                    | C D<br>Fェックリスト(全て)<br>設在 - 加入者事(-<br>約355)                               | E F<br>加入曲氏名 第2番編編 ·<br>長哲 役子 (11.000)                                                                                                    | G H<br>Faile - HB1444655.F186 -<br>27 300.000                                      | 1 J<br>加入者哲会月編 - 前片算定基础的<br>6,300 4/5,                                                                               | K<br>• #3%3%4 - #3<br>500 - 27                         | レ /**<br>標準総ち月留- 更新日時<br>500.000 2021/07/21 11:02                                                                                |
| 1.0.5 (210220041*1973)                 |                                            |                                  |                                 | A33         A         B           1         2021年度         標準結与改定           2         No.<                                                                                                    | C D<br>F ± > クリスト(全て)<br>設在 - 加入者事(-<br>)50554<br>(50554                 | E         F           加入銀代名         第28条結果           長行         77           日子         241,000           干算         四子           241,000 | G H<br>148 - #34465.748 -<br>27 300.000<br>24 240.000                              | J         J           10入者哲会月誤         前)は第七基総括<br>6,000         405,<br>5,520           5,520         218,<br>2 000 | K<br>6 • \$232356 • \$23<br>500 27<br>000 23<br>000 24 |                                                                                                    |
| e. 1.0 <del>.9 (210200011-</del> 1973) |                                            |                                  |                                 | A33         A         B           1         2021年度         標準約5-改定           2         No.<                                                                                                    | C D<br>F = > クリスト(全て)<br>約8 - 加入者番(-<br>60054<br>95364<br>95364<br>95370 | E F<br>加入曲氏名 - 第定基礎語 -<br>長野 农子 211,000<br>年間 旧子 241,000<br>構造 花子 251,000                                                                 | G H<br>144 - #0446557456 -<br>27 300,000<br>24 240,000<br>25 250,000<br>21 199,000 |                                                                                                    | K<br>500 27<br>000 23<br>000 24<br>000 20              | 世     東美石の月舗 - 更新日時<br>100-000 2021/07/21 11:02<br>220-000 2021/07/21 11:02<br>240-000 2021/07/21 11:02<br>1000 2021/07/21 11:02 |